## Panduan E-form Danareksa Sekuritas

Link e-Form

eform.danareksaonline.com

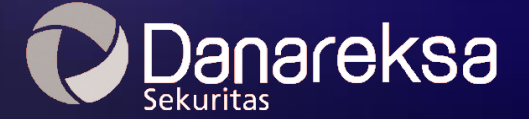

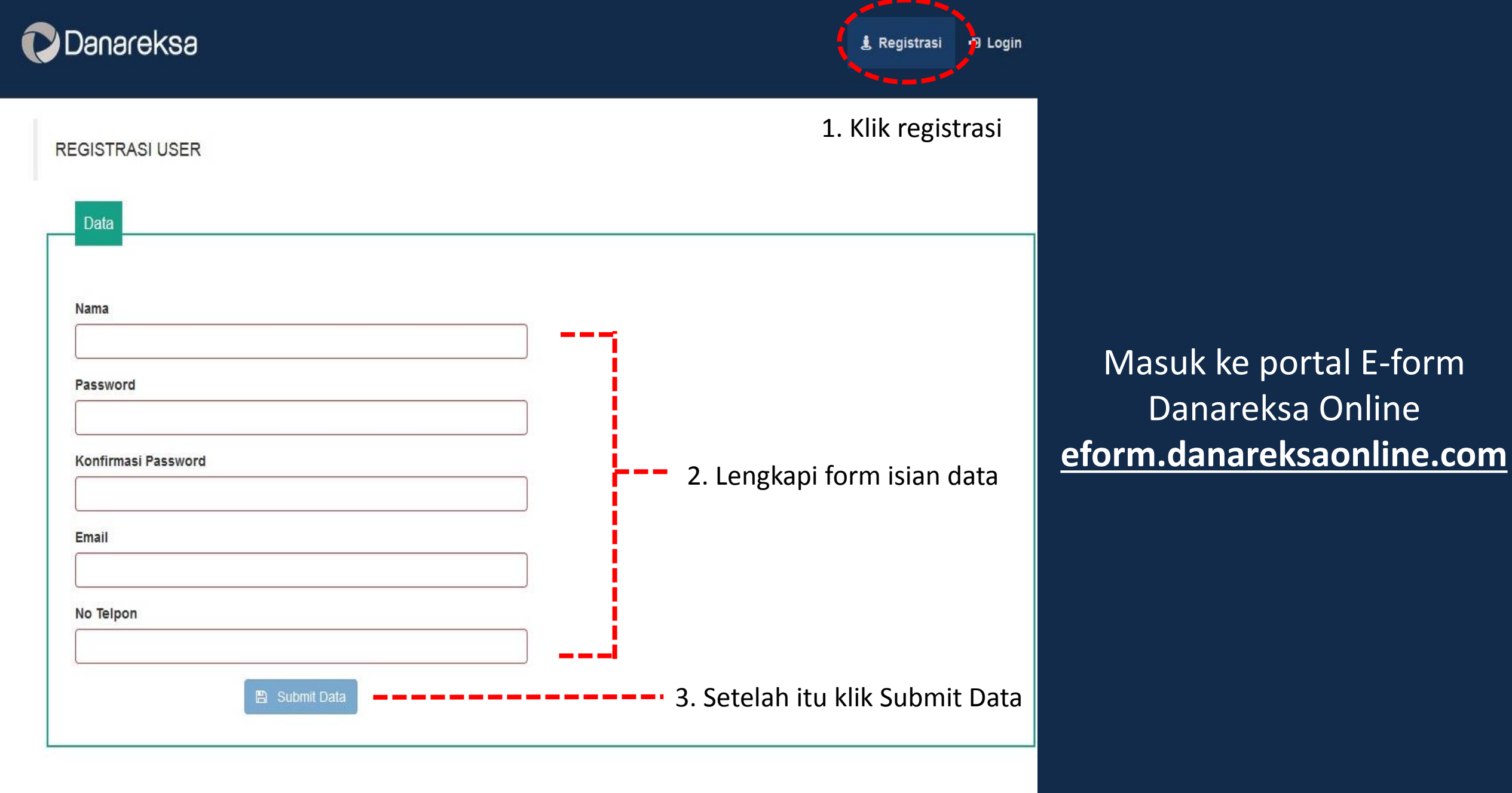

With the International State

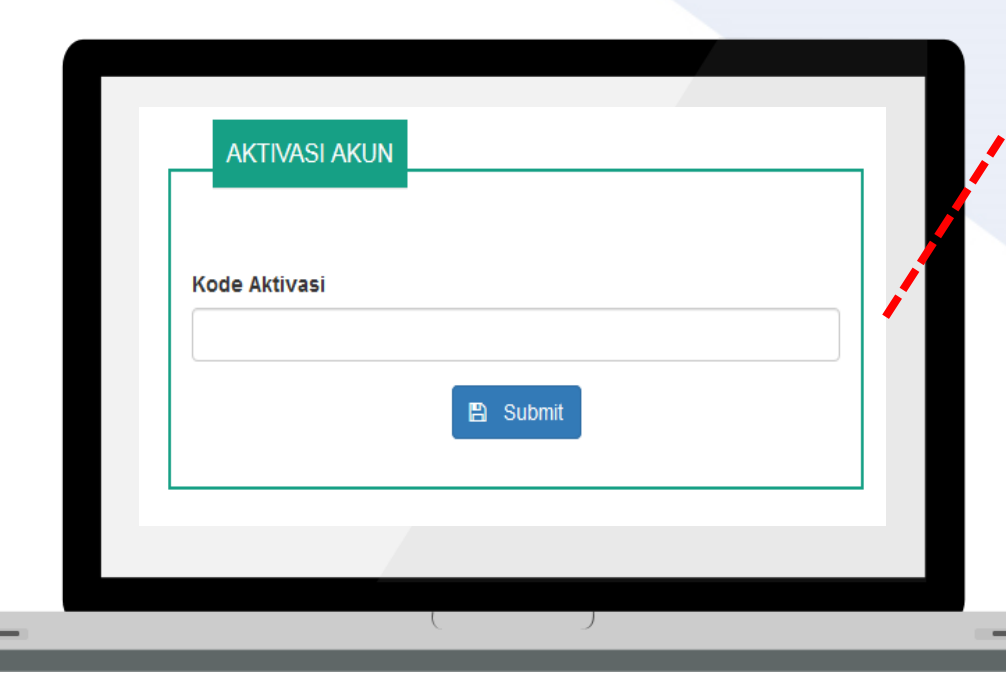

4. Setelah itu Anda diharuskan mengisi
kolom kode aktivasi yang telah dikirim ke email Anda yang sudah terdaftar sebelumnya

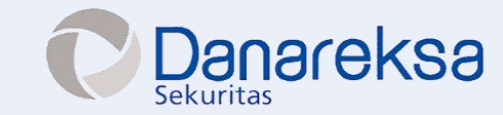

Terima kasih telah melakukan registrasi untuk pengisian pembukaan rekening online PT Danareksa Sekuritas.

Anda dapat melanjutkan proses pengisian pembukaan rekening dengan menggunakan email dan password yang telah terdaftar. Silahkan klik link berikut untuk melakukan aktivasi akun anda:

URL - <u>Https://cform\_danareksaonline.com/index\_html#/activate\_user/55</u> Activation Code : 46863 Cek email Anda. Kode aktivasi akan terkirim otomatis ke email Anda

Segera lakukan aktivasi akun untuk melanjutkan proses pembukaan rekening online.

|          | LOOM OOLIN       |  |
|----------|------------------|--|
|          |                  |  |
| Email    |                  |  |
| Password |                  |  |
|          |                  |  |
|          | 🕒 Login          |  |
|          | Forget Password? |  |

5. Login kembali dengan
email dan password yang telah terdaftar

Selamat Mengisi! Jangan lupa save di setiap stepnya!

| ep 1                                 |   |                              |
|--------------------------------------|---|------------------------------|
| DATA PRIBADI PEMOHON                 |   |                              |
|                                      |   |                              |
| Branch (Sentra Investasi Danareksa): |   | Kewarganegaraan              |
| SID Pondok Indah                     | • |                              |
| No. Referal :                        |   | Tempat Lahir                 |
|                                      |   |                              |
| Nomor KTP :                          |   | Tanggal Lahir:               |
|                                      |   | <b>=</b>                     |
| Nama Pertama :                       |   | Nomor NPWP:                  |
|                                      |   |                              |
| Nama Tengah :                        |   | Tanggal Terbit NPWP:         |
|                                      |   | ≝                            |
| Nama Belakang :                      |   | Alasan tidak mempunyai NPWP: |
|                                      |   |                              |
| Jenis Kelamin:                       |   | Status Tempat Tinggal :      |
|                                      | • | •                            |
| Agama:                               |   | Menempati Sejak (Tahun) :    |
| •                                    |   | E                            |
| Status Menikah:                      | - | Nama Gadis Ibu Kandung :     |
|                                      |   |                              |
| No leipon Rumah :                    |   | Nama Pewaris :               |
| Newer Handahana :                    |   |                              |
|                                      |   | Hubungan dengan Pewaris :    |
| Nomor Fax -                          |   |                              |
|                                      |   |                              |
| Email :                              |   | Alamat Koresponden -         |
| CARVAEDITS.ID@GMAIL.COM              |   |                              |

Danareksa

Terdapat **6 step** dalam pengisian form data diri untuk pembukaan rekening efek diantaranya adalah data pribadi, data pekerjaan, data pasangan/orangtua, profil resiko, informasi lainnya, dan final input.

--- 6. Isi data pribadi

| lenis Kartu Identitas :  | RT :        | Copy dari Kartu Identita | 35          |
|--------------------------|-------------|--------------------------|-------------|
| •                        |             | Kode Pos :               |             |
| No Kartu Identitas :     | RW :        | Alamat Tempat Tinogal :  |             |
| Diterbitkan Tanggal :    | Kelurahan : |                          |             |
| Berlaku Hingga :         | Kecamatan : |                          |             |
| Seumur Hidup             |             | RT :                     | RW :        |
| Tidak boleh kosong       | Kota:       |                          |             |
| Alamat Kartu Identitas : | Provinsi -  | Kelurahan :              | Kecamatan : |
|                          |             | Kota                     |             |
|                          | Negara:     | Provinsi :               |             |
| Kode Pos :               |             |                          |             |
|                          |             | Negara                   |             |

| ata Pribadi Data Pekerjaan                    | Data Pasangan/OrangTua | Profil Resiko              | Informasi Lainnya | Final Ing |
|-----------------------------------------------|------------------------|----------------------------|-------------------|-----------|
| ep 2                                          |                        |                            |                   |           |
|                                               |                        |                            |                   |           |
| DATA PERERUAAN PENOTON                        |                        |                            |                   |           |
|                                               |                        |                            |                   |           |
| Profesi :                                     | A                      | set Anda :                 | 1                 |           |
|                                               | •                      | MYSELF                     |                   |           |
| Nama Tempat Bekerja/Usaha :                   | A                      | pakah Anda mempunyai kartu | kredit ?          |           |
|                                               |                        |                            |                   | •         |
| Nomor Telpon Kantor/Usaha :                   | E                      | mail Kantor/Usaha :        |                   |           |
|                                               |                        |                            |                   |           |
| Nomor Faksimili Kantor/Usaha :                | A                      | lamat Kantor/Usaha :       |                   |           |
|                                               |                        |                            |                   |           |
| Bidang Usaha :                                |                        |                            |                   |           |
|                                               | <b>T</b>               |                            |                   |           |
| Jabatan :                                     |                        |                            |                   |           |
|                                               |                        | RT :                       | RW :              |           |
| Lama Bekerja/Usaha (tahun):                   |                        | 1                          |                   |           |
|                                               |                        | Kelurahan :                | Kecamatan :       |           |
| Penghasilan kotor/Tahun (juta) :              |                        |                            |                   |           |
|                                               | <b>→</b> K             | lode Pos :                 |                   |           |
| Sumber penghasilan :                          |                        |                            |                   |           |
| Others                                        | ĸĸ                     | iota :                     |                   |           |
| Salary                                        |                        |                            |                   |           |
| Business Profit                               | _ P                    | rovinsi :                  |                   |           |
| Pilih salah satu                              |                        |                            |                   |           |
| Estimasi Penghasilan Lainnya (dalam Rupiah) : | N                      | legara :                   |                   |           |
|                                               |                        |                            |                   |           |
| Estimasi lumlah éset (dalam Duniah) -         |                        |                            |                   |           |

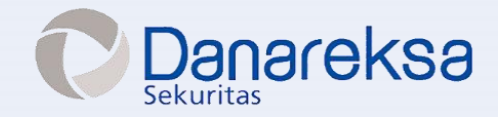

| ATA PASANGAN/ORANGTUA/WALI  |                                  | DATA PEKERJAAN PASANGAN/ORANG TUA/WALI |                                       |
|-----------------------------|----------------------------------|----------------------------------------|---------------------------------------|
| ma Pasangan/Orangtua/Wali : | Nomor Telpon Pasangan/OrangTua : | Profesi :                              | Alamat Pekerjaan Pasangan :           |
|                             |                                  | Nama Tempat Bekerja/Usaha :            |                                       |
| bungan dengan Pemohon :     | Nomor Ponsel Pasangan/OrangTua : | Ridaes licaba                          |                                       |
| npat Lahir                  | Alamat Pasangan :                | v                                      | RT : RW :                             |
|                             |                                  | Jabatan :                              | Kelurahan : Kecamatan :               |
| ggal Lahir:                 |                                  | Penghasilan kotor/Tahun (juta) :       | Kota :                                |
| is Kelamin:                 |                                  | Sumber penghasilan :                   |                                       |
|                             | ▼ RT: RW:                        | Others                                 | Kode Pos :                            |
| warganegaraan :             | Kelurahan : Kecamatan :          | Business Profit                        | Provinsi :                            |
| nis Kartu Identitas -       |                                  | Nomor Telpon Kantor/Usaha :            | Negara                                |
|                             | ▼ Kota                           | Nomor Faksimili Kantor/Usaha :         | Fotimari Jumlah Acat (dalam Bunish) - |
| Kartu Identitas :           | Provinsi -                       | Lama Bekerja/Usaha (tahun):            |                                       |
| arhitkan Tannaal -          |                                  |                                        |                                       |
| eronkan langgar.            | 🛎 Negara                         |                                        |                                       |
| rlaku hingga :              |                                  |                                        |                                       |
| Seumur Hidup                |                                  |                                        |                                       |

|                                                                           |                                                                                                    |                                                                                                    | . 9. 1                                                                | si form profi          | l resikc       |
|---------------------------------------------------------------------------|----------------------------------------------------------------------------------------------------|----------------------------------------------------------------------------------------------------|-----------------------------------------------------------------------|------------------------|----------------|
| 1<br>a Pribadi<br>D <b>4</b>                                              | 2<br>Data Pekerjaan                                                                                                    | 3<br>Data Pasangan/OrangTua                                                                                                    | <b>Profil Resiko</b>                                                  | 5<br>Informasi Lainnya | 6<br>Final Inp |
| -                                                                         |                                                                                                    |                                                                                                    |                                                                       |                        |                |
| Manakah dar                                                               | i pernyataan berikut ini yang<br>jangka waktu investasi Anda                                                                                               | g menggambarkan tujuan investasi Anda ?                                                                                                    |                                                                       |                        | •              |
| Manakah dar<br>Berapa lama<br>Dari keseluru                               | i pernyataan berikut ini yang<br>jangka waktu investasi Anda<br>Jhan harta (aset), yang Anda                                                               | g menggambarkan tujuan investasi Anda ?<br>?<br>miliki, berapa persen yang Anda rencanakan un                                                                                                  | tuk diinvestasikan ?                                                  |                        | •              |
| Manakah dar<br>Berapa lama<br>Dari keselum<br>Seberapa jau<br>Manakah dar | i pernyataan berikut ini yang<br>jangka waktu investasi Anda<br>Jhan harta (aset), yang Anda<br>hkah pemahaman Anda terha<br>i pernyataan berikut ini yang | g menggambarkan tujuan investasi Anda ?<br>?<br>miliki, berapa persen yang Anda rencanakan un<br>adap produk-produk investasi yang dikelola ole<br>g menggambarkan tingkat kenyamanan Anda dal | tuk diinvestasikan ?<br>h Danareksa Sekurita<br>am menerima risiko ir | s?<br>nvestasi ?       | •              |

|                |                       |                        |                                                |                   | 10            | . Isi form in | formasi lainnya |
|----------------|-----------------------|------------------------|------------------------------------------------|-------------------|---------------|---------------|-----------------|
| 1              | (2)                   | 3                      | (4)                                            | 3                 | 6             |               |                 |
| Data Pribadi   | Data Pekerjaan        | Data Pasangan/OrangTua | Profil Resiko                                  | Informasi Lainnya | Final Input   |               |                 |
| Step 5         |                       |                        |                                                |                   |               |               |                 |
| DATA REKEN     | ing & Data Perdaganga | N                      |                                                |                   |               |               |                 |
| Type Rekening  | <u>.</u>              | •                      | Pernah menjadi nasabah Dan                     | areksa ?          | •             |               |                 |
| Nama Pemilik F | Rekening :            |                        | Pengalaman Investasi :                         |                   |               |               |                 |
|                |                       |                        |                                                |                   | -             |               |                 |
| Nama Bank :    |                       |                        | Tujuan Investasi :                             |                   |               |               |                 |
| Cabang :       |                       |                        | Others Price Appreciation Cong Term Investment |                   |               |               |                 |
| Nomor Rekenir  | ng :                  |                        | Pilih salah satu                               |                   | a diama di di |               |                 |
|                |                       |                        |                                                |                   |               |               |                 |

## **INFORMASI LAINNYA**

Apakah Anda atau anggota keluarga Anda bekerja pada perusahaan efek lain, Bursa Efek, Perusahaan yang diatur oleh Bursa Efek/OJK, Bank, Asuransi atau lembaga keuangan sejenisnya ? Apakah Anda atau anggota keluarga Anda Karyawan/ Direktur di PT Danareksa (Sekuritas) dan atau Anak Perusahaannya ?

Apakah Anda memiliki 5% atau lebih saham suatu perusahaan publik ?

-

-

Apakah Anda sudah memiliki Rekening Efek pada perusahaan Efek lain ?

-

-

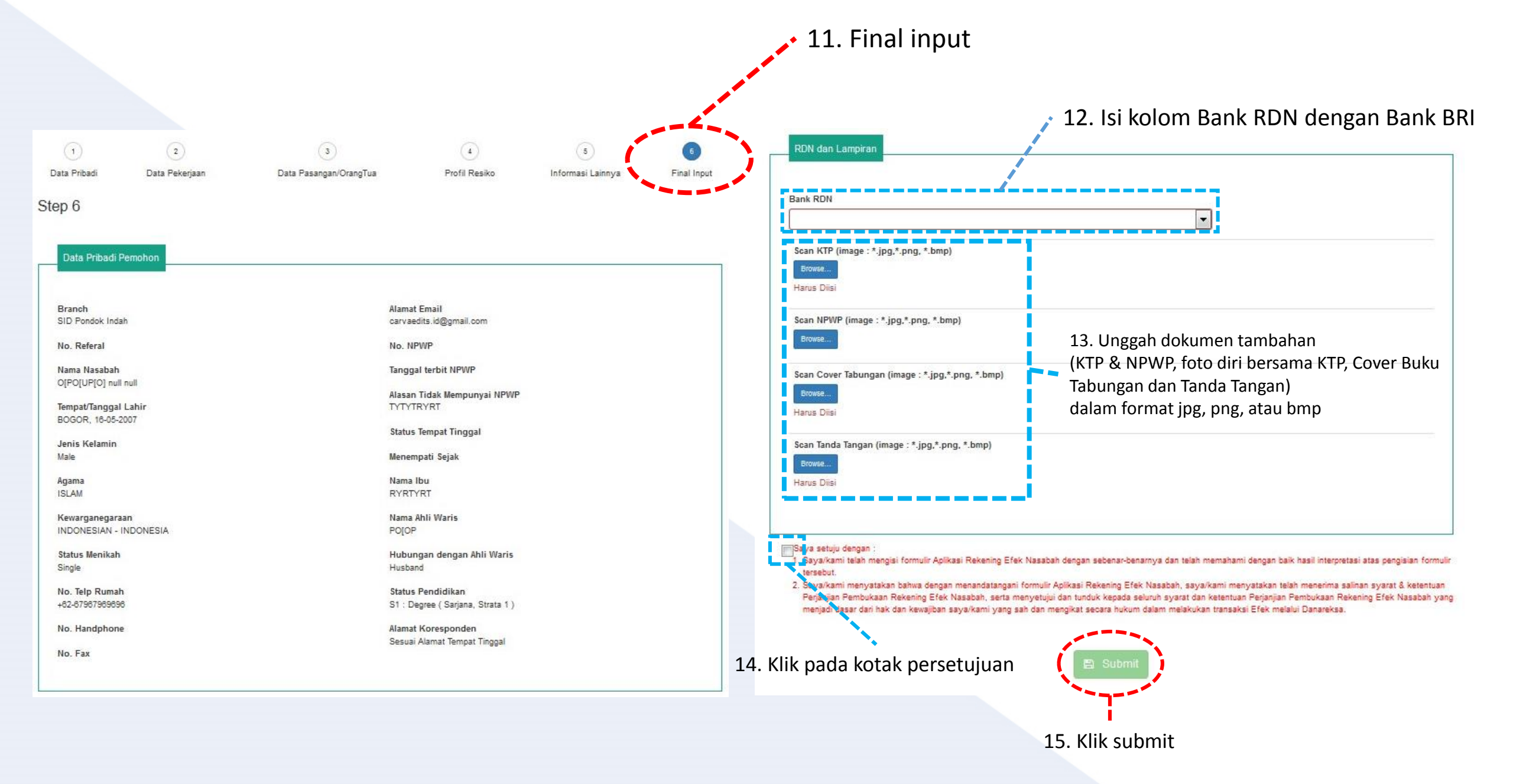

## Setelah berhasil melakukan submit data, Anda akan menerima 4 buah email.

1. Email berisi ucapan terima kasih telah bergabung menjadi nasabah

🕒 🖻 👯 📶 🖉 95% 🛢 3:59 PM 🖬 🕥 📾 ··· : <  $\wedge$  $\sim$ **OPENING ACCOUNT PT** DANAREKSA SEKURITAS May 21, 2019 3:06 PM Danareksa Sekuritas Details Kepada Yth. Bapak/Ibu TUTU: Terima kasih telah memilih PT Danareksa Sekuritas sebagai partner Anda dalam berinvestasi saham. Data Anda sedang kami proses terlebih dahulu. Informasi lebih lanjut, silahkan menghubungi Call Center kami di 021-1500688. email: callcenter@danareksa.com Hormat kami, PT Danareksa Sekuritas

\*\*\*\*\*\*\*\*\*\*\* 靣 3  $\rightarrow$ w V Delete Thread Reply Forward

2. Email berisi rekapitulasi data e-Form yang telah Anda input berupa Formulir **Opening Account (FOA)** 

Email berisi user ID dan Password DONE

## 4. Email berisi nomor RDN Anda

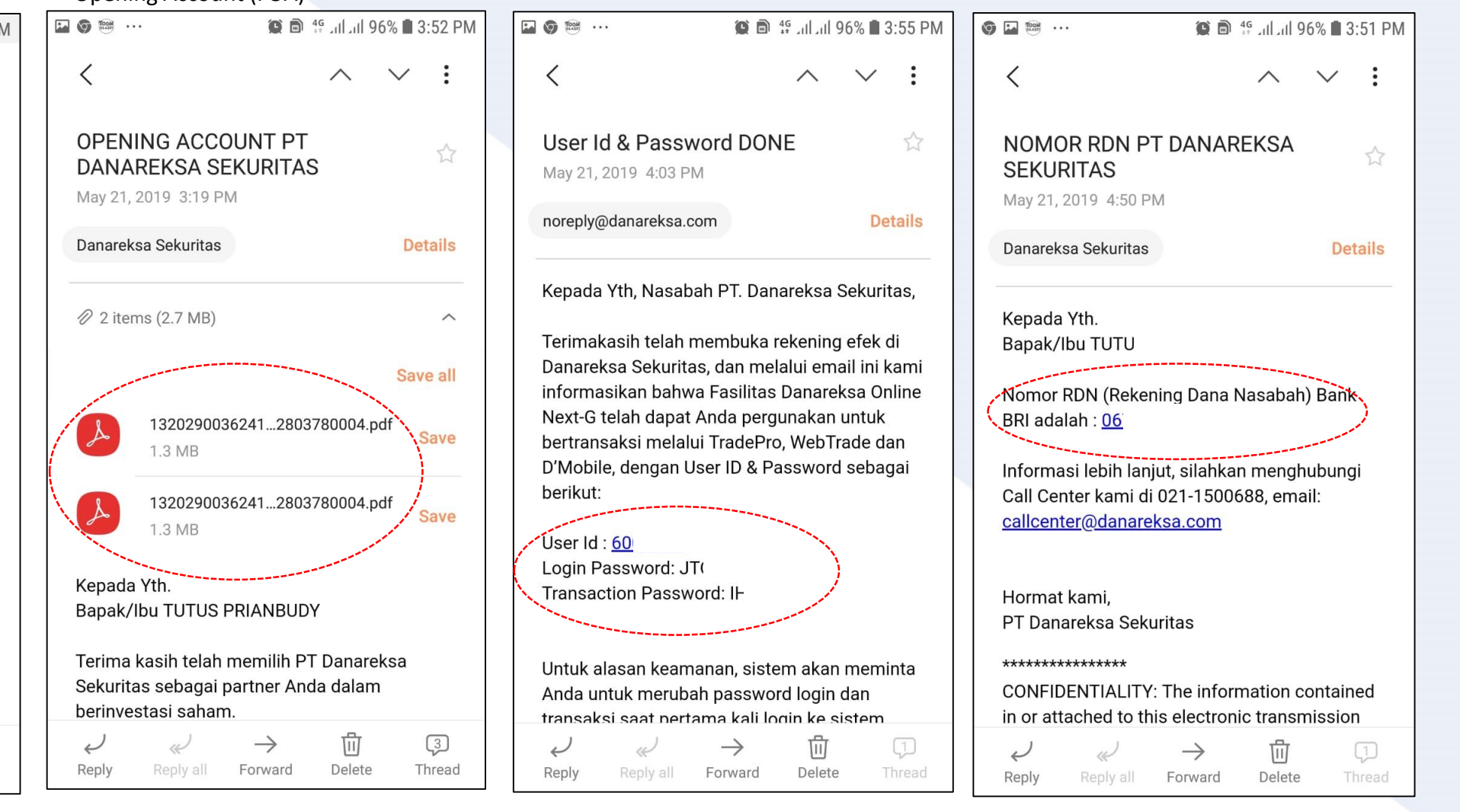

Jika Anda sudah mendapatkan seluruh email yang tercantum di atas, Anda telah berhasil melakukan pembukaan rekening dan sudah bisa melakukan setor dana